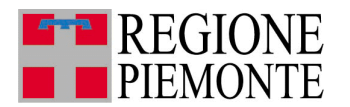

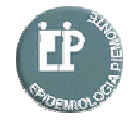

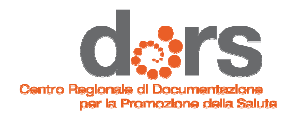

# MADEsmart Motore per l'Analisi Demografica ed Epidemiologica

Requisiti tecnici e modalità di accesso

VERSIONE 1.2 Giugno 2017

### <u>Contesto</u>

MADEsmart – Motore per l'Analisi Demografica ed Epidemiologica è un applicativo software per l'accesso a dati e indicatori di interesse sanitario ed epidemiologico. È stato sviluppato da Settore Statistico regionale, Servizio di epidemiologia ASL TO3 e CSI

E stato sviluppato da Settore Statistico regionale, Servizio di epidemiologia ASL 103 e CSI Piemonte.

| Sistema                                                     | pien                                                                                                    | nonte                                                                                                    |                                                                                                    |                                                                                                    | Gestione credenziali 👤<br>gestisci e verifica i tuoi dati di accesso » |
|-------------------------------------------------------------|----------------------------------------------------------------------------------------------------|----------------------------------------------------------------------------------------------------|----------------------------------------------------------------------------------------------------|----------------------------------------------------------------------------------------------------|------------------------------------------------------------------------|
| SERVIZI PER LA PA 🖡 I                                       | DEMOGRAFI                                                                                                    | A E STATISTICA                                                                                                    |                                                                                                    |                                                                                                    |                                                                        |
|                                                             | Motor                                                                                                    | re Analisi Demogr                                                                                                    | rafica ed Epidemiologica                                                                           | (MADEsmart)                                                                                                    |                                                                        |
| Presentazione                                               | Utenti                                                                                                    | del servizio                                                                                                    |                                                                                                    |                                                                                                    |                                                                        |
|                                                             | II servizio                                                                                                    | si rivolge agli operatori della Pu                                                                                                   | ubblica Amministrazione                                                                            |                                                                                                    | ACCEDI AL SERVIZIO >                                                   |
|                                                             | Presen                                                                                                    | ntazione                                                                                                    |                                                                                                    |                                                                                                    | Il servizio è soggetto ad autenticazione tramite                       |
| ASSISTENZA                                                  | Il servizio                                                                                                    | è commissionato dal settore St                                                                                                    | certificato digitale.                                                                              |                                                                                                    |                                                                        |
| Servizio tecnico                                            | MADEsmart (Motore per l'Analisi Demografica ed Epidemiologica) è un applicativo per l'analisi di fenomeni demografici-epidemiologici<br>relativi alla popolazione piemontese. |                                                                                                    |                                                                                                    |                                                                                                    |                                                                        |
| Telefono: 011 316 80 50<br>nei giorni lavorativi            | Le fonti dati disponibili sono relative alla popolazione residente, alle dimissioni ospedaliere e alla mortalità per causa; la struttura di                                   |                                                                                                    |                                                                                                    |                                                                                                    |                                                                        |
| dalle ore 08:00 alle 18:00                                  | MADEsma<br>di caratter                                                                                                    | art è comunque stata progettata<br>re sanitario.                                                                                     | a per poter progressivamente integrare altre                                                       | annate delle fonti esistenti e altri flussi informativi                                                                                             |                                                                        |
| Informazioni e Assistenza<br>vizio di Epidemiologia ASL TO3 | L'applicati                                                                                                    | ivo permette di integrare basi da                                                                                                    | ati demografiche e sanitarie, definire dinami                                                      | camente criteri di selezione, creare una libreria di                                                                                                |                                                                        |
| REGIONE<br>PIEMONTE                                         | MADEsma<br>locale da j<br>e valutazio<br>Date di ins                                                                                                    | art è stato progettato come stru<br>parte degli operatori del Sistem<br>one in ambito sanitario.<br>serimento annualità per archivio | mento per permettere la costruzione di imm<br>a Sanitario Regionale e degli Enti locali pier<br>o: | aggiregazione a invenio continuate.<br>agini, piani e profili di salute a livello regionale e<br>nontesi impegnati nelle attività di programmazione |                                                                        |
|                                                             |                                                                                                    | Popolazione                                                                                                    | Dimissioni (SDO)                                                                                   | Mortalità                                                                                                    |                                                                        |
|                                                             | 2015                                                                                                    | 29/08/2016                                                                                                    |                                                                                                    |                                                                                                    |                                                                        |
|                                                             | 2014                                                                                                    | 21/07/2015                                                                                                    |                                                                                                    | 22/05/2017                                                                                                    |                                                                        |
|                                                             | 2013                                                                                                    | 11/11/2014                                                                                                    | 11/11/2014                                                                                         | 13/09/2016                                                                                                    |                                                                        |
|                                                             | 2012                                                                                                    | 23/01/2014                                                                                                    | 23/01/2014                                                                                         | 03/07/2015                                                                                                    |                                                                        |
| <b>(</b> CSi                                                |                                                                                                    | Regione Piemonte                                                                                                    | e - Partita Iva 02843860012 - Codice fiscale                                                       | 80087670016 - Accessibilità - Privacy - Cookie policy                                                                                               | ,                                                                      |

Questa guida è articolata nelle seguenti sezioni:

- 1 Specifiche e architettura del sistema
- 2 Requisiti
- 3 Modalità d'uso

# 1. Specifiche e architettura del sistema

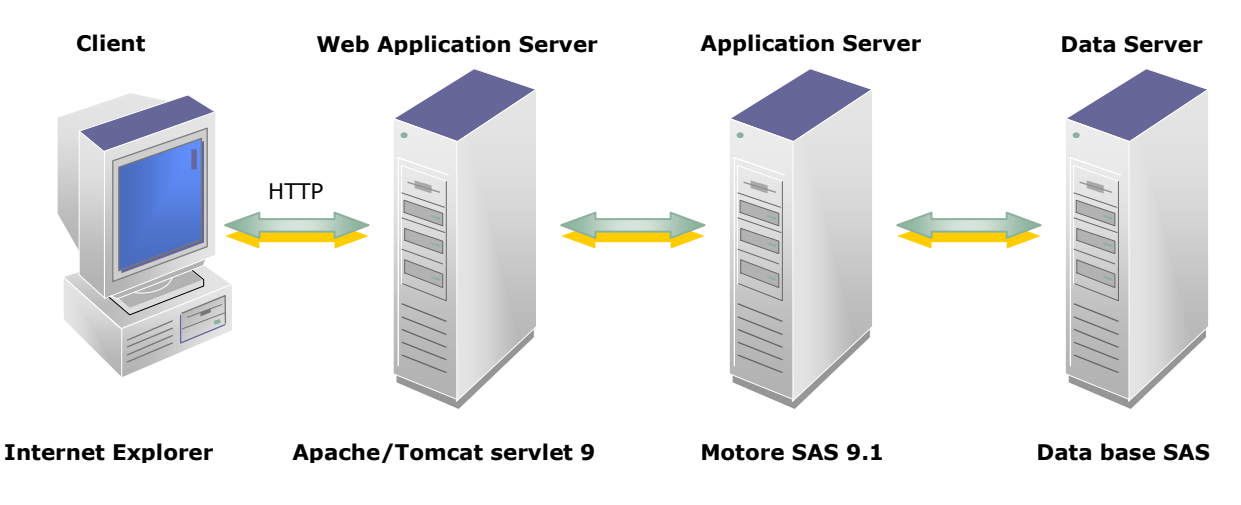

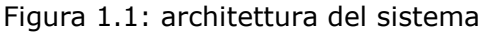

L'architettura di MADEsmart segue il modello 3-tier delle applicazioni web. La crescente necessità di accesso da parte di tutti i membri di un'organizzazione al sistema informativo, unita alle necessità di garantire la sicurezza dei sistemi e di accedere a sistemi concepiti per lavorare in altre situazioni (es. utilizzando terminali), sta alla base dell'organizzazione 3-tier.

Un'architettura 3-tier è costituita da 3 sistemi che contribuiscono, in successione, a portare a termine una computazione. In Figura 1.1 è schematizzata questa struttura.

Le applicazioni 3-tier prevedono un primo livello costituito dai client, questi si connettono al secondo livello in cui vengono elaborate le richieste. Nel livello intermedio si gestisce l'elaborazione della richiesta accedendo a dati che risiedono sul terzo ed ultimo livello.

Con questo modello è possibile ad esempio descrivere un'applicazione sul web come MADEsmart: il browser Internet Explorer si collega al web application server che per risolvere le richieste si appoggia ad un server database (che nel nostro caso agisce sia da application server sia da data server) che gestisce i dati necessari all'applicazione.

# <u>2. Requisiti</u>

Per un corretto utilizzo dell'applicativo, l'utente deve disporre di:

- Sistema operativo Windows XP/VISTA/7/8/8.1/10
- Internet Explorer 5.5 o versioni successive, con Microsoft Virtual Machine oppure Firefox 4.0 (esclusivamente)
- Microsoft Office 2000 o versioni successive
- Adobe Flash ultima versione disponibile

Si consiglia di impostare la risoluzione dello schermo 1024x768

E' inoltre indispensabile verificare, nelle Proprietà di Internet Explorer, che sia attivata la seguente impostazione:

in Strumenti > Opzioni internet > Generale > File temporanei Internet (Cronologia esplorazioni per I.E. 7 e 8)> Impostazioni la voce "Ricerca versioni più recenti delle pagine memorizzate" deve essere impostata su "All'apertura della pagina".

Impostazioni per Internet Explorer 5.5 e 6.0

| Opzioni Internet                                                                                                    | ?X Impostazioni ?                                                                                                    |
|----------------------------------------------------------------------------------------------------|----------------------------------------------------------------------------------------------------|
| Connessioni       Programmi       Avanzate         Generale       Protezione       Privacy       Contenu         Pagina iniziale       E       possibile scegliere la pagina da utilizzare come pagina iniziale.       Indirizzare come pagina iniziale.         Indirizzo:       http://www.in.asi5.to.it/bacheca         Pagina corrente       Pagina predefinita       Pagina vuota         File temporanei Internet       Le pagine aperte su Internet vengono collocate in una cartella speciale per una successiva visualizzazione rapida.         Elimina cookie       Elimina file       Impostazioni         Cronologia       La cartella Cronologia contiene i collegamenti alle pagine visitate e consente un rapido accesso alle pagine aperte di recente.       Indicare per quanti giorri le pagine       20 ÷         Indicare per quanti giorri le pagine       20 ÷       Cancella Cronologia       Cancella Cronologia         Colori       Caratteri       Lingue       Accesso facilit | Importation       Y         Ito       Ricerca versioni più recenti delle pagine memorizzate:         Importation       All'apertura della pagina         Importation       All'apertura della pagina         Importation       All'apertura della pagina         Importation       All'apertura della pagina         Importation       All'apertura della pagina         Importation       All'avvio d'Internet Explorer         Automaticamente       Mai         File temporanei Internet       Percorso corrente:         Percorso corrente:       C:\Documents and<br>Settings\blanc\Impostazioni locali\Temporary<br>Internet Fles\         Spazio su disco da utilizzare: |
| Le pagine aperte su Internet vengono collocate in una cartella speciale per una successiva visualizzazione rapida.         Elimina cookie       Elimina file         Impostazioni       Elimina file         Cronologia       La cartella Cronologia contiene i collegamenti alle pagine visitate e consente un rapido accesso alle pagine aperte di recente.         Indicare per quanti giorni le pagine [20]       Cancella Cronologia         Cronologia:       Cancella Cronologia         Colori       Caratteri       Lingue         Accesso facilit       OK       Annulla                                                                                                    | pice                                                                                                    |

MADEsmart Motore per l'Analisi Demografica ed Epidemiologica Requisiti tecnici e modalità di accesso Pag. 4 di 13

# Impostazioni per Internet Explorer 7.0, 8.0 e successive

| zioni Internet          | - 22                                              |                                        | <u>?</u>                        | Impostazioni file temporanei Internet e cronologia 🧧                                                                                              |
|-------------------------|---------------------------------------------------|----------------------------------------|---------------------------------|----------------------------------------------------------------------------------------------------|
| Connessioni             | Progr                                             | ammi                                   | Avanzate                        |                                                                                                    |
| Generale                | Protezione                                        | Privacy                                | Contenuto                       | File temporanei Internet                                                                                                    |
| Pagina iniziale         | re le sc <u>h</u> ede della p                     | agina iniziale, dig                    | itare ogni indirizzo            | In Internet Explorer, copie di pagine Web, immagini ed elementi<br>multimediali vengono memorizzate per una successiva<br>visualizzazione rapida. |
| sulla riga              | corrispondente.                                   |                                        |                                 | Ricerca versioni più recenti delle pagine memorizzate:                                                                                            |
| http://                 | www.in.asl5.to.it/l                               | pacheca                                | ~                               | All'apertura della pagina Web                                                                                                    |
|                         |                                                   |                                        | *                               | All'avvio di Internet Explorer                                                                                                    |
| [ <b>P</b>              |                                                   |                                        | Desting under                   | Automaticamente                                                                                                    |
| Eag                     |                                                   | jina prede <u>n</u> nita               |                                 | Mai                                                                                                    |
| Cronologia esploraz     | ioni —                                            |                                        |                                 |                                                                                                    |
| Consente<br>password    | e di eliminare i file te<br>d salvate e le inforn | emporanei, la cro<br>nazioni dei modul | nologia, i cookie, le<br>i Web. | Spazio su disco da utilizzare (8 - 1024 MB): 50 - (Consigliato: 50 - 250 MB)                                                                      |
|                         |                                                   | Elimina                                | Impostazioni                    | Percorso corrente:                                                                                                    |
| Ricerca                 | 1.                                                |                                        |                                 | C:\Users\elenap\AppData\Local\Microsoft\Windows\Temporary                                                                                         |
| Consenter<br>ricerca pi | e di modificare le im<br>redefinite.              | postazioni di                          | Impostazioni                    | Internet Files\                                                                                                    |
| Schede                  | e <mark>di modificare la</mark> vis               | sualizzazione                          | Impostazioni                    | Sposta cartella Visualizza oggetti Visualizza file                                                                                                |
| delle pag               | ine Web.                                          |                                        |                                 | Cronologia                                                                                                    |
| Aspetto                 |                                                   |                                        |                                 | L'elenco dei siti Web visitati verrà salvato per il numero di giorni                                                                              |
| Colori                  | Lingue                                            | Caratteri                              | Accesso facilitato              | specificato.                                                                                                    |
|                         |                                                   |                                        |                                 | Indicare per quanti giorni conservare le 20 💼                                                                                                    |
|                         | OK                                                | Δοσι                                   | lla Applica                     | OK Annulla                                                                                                    |
|                         | UK                                                | Activ                                  |                                 |                                                                                                    |

Pag. 5 di 13

## 3. Modalità d'uso

### 3.1 Accesso

Per utilizzare l'applicativo MADEsmart è necessario possedere uno username e relativa password di accesso fornite dal CSI Piemonte su richiesta dell'utente. Per accedere è necessario collegarsi al sito <u>www.sistemapiemonte.it</u> e scegliere la sezione in alto "Servizi per la PA". Quindi scegliere il servizio Motore Analisi Demografica ed Epidemiologica (MADEsmart all'interno dell'area tematica "Demografia e Statistica".

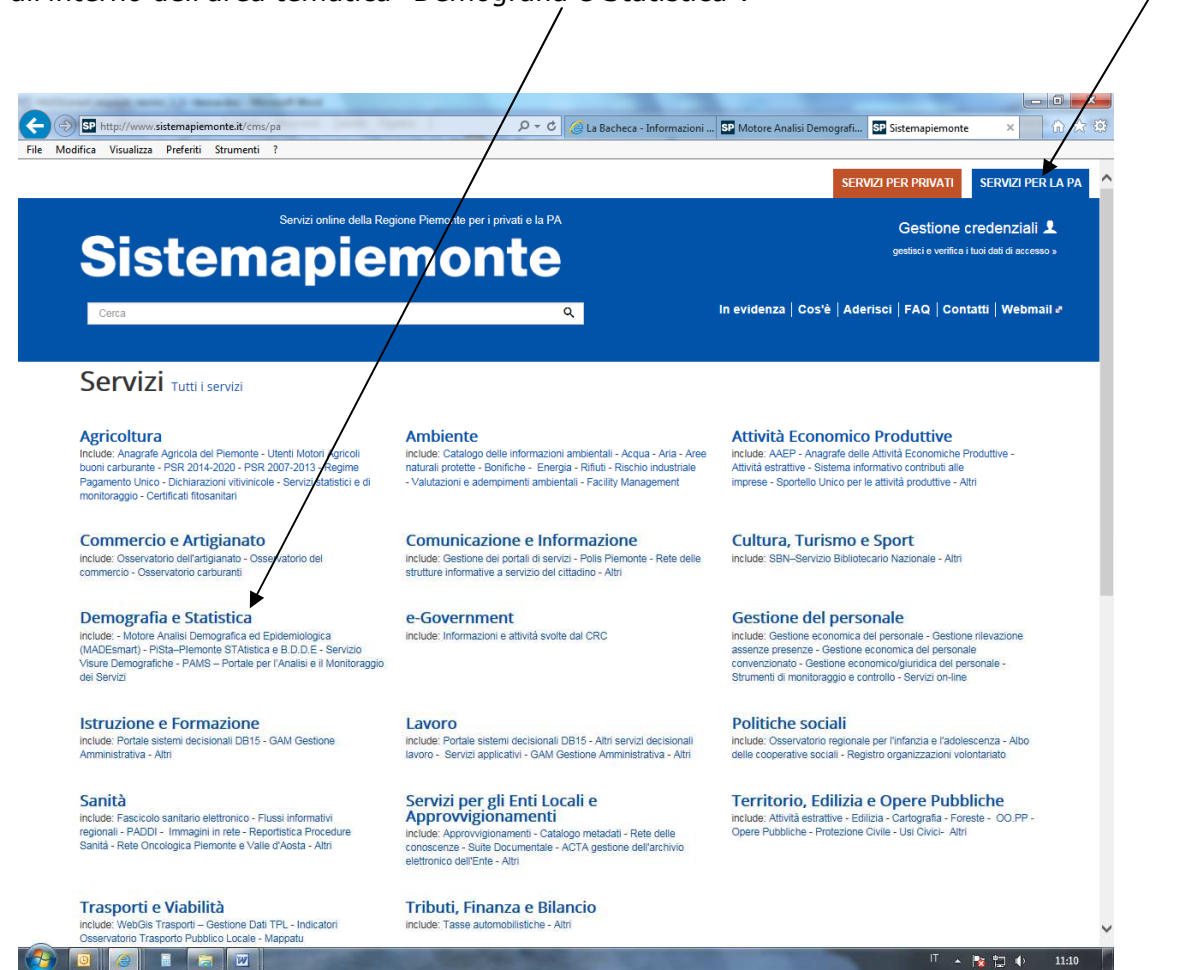

Nella pagina dedicata all'area tematica "Demografia e Statistica" scegliere l'applicazione MADEsmart – Motore Analisi Demografica ed Epidemiologica. Si aprirà una pagina di presentazione da cui sarà possibile accedere al servizio.

| Sistema                                                                         | piem                                    | nonte                                                                                        |                                                                                                    |                                                                                                    | Gestione credenziali 👤                           |
|---------------------------------------------------------------------------------|-----------------------------------------|----------------------------------------------------------------------------------------------|----------------------------------------------------------------------------------------------------|----------------------------------------------------------------------------------------------------|--------------------------------------------------|
| 🖗 SERVIZI PER LA PA 🕨 [                                                         | DEMOGRAFIA                              | E STATISTICA                                                                                 |                                                                                                    |                                                                                                    |                                                  |
|                                                                                 | Motor                                   | e Analisi Demog                                                                              | rafica ed Epidemiologica                                                                             | a (MADEsmart)                                                                                                  |                                                  |
| Presentazione                                                                   | Utenti d                                | del servizio                                                                                 |                                                                                                    |                                                                                                    |                                                  |
|                                                                                 | Il servizio s                           | i rivolge agli operatori della F                                                             | ubblica Amministrazione                                                                              |                                                                                                    | ACCEDI AL SERVIZIO >                             |
|                                                                                 | Present                                 | tazione                                                                                      |                                                                                                    |                                                                                                    | Il servizio è soggetto ad autenticazione tramite |
| ASSISTENZA                                                                      | Il servizio è                           | commissionato dal settore S                                                                  | tatistico Regionale e dal servizio di Epidemi                                                        | ologia dell'ASL TO3 di Grugliasco.                                                                             | Certificato digitare.                            |
| Servizio tecnico                                                                | MADEsma<br>relativi alla                | rt (Motore per l'Analisi Demo<br>popolazione piemontese.                                     | grafica ed Epidemiologica) é un applicativo p                                                        | er l'analisi di fenomeni demografici-epidemiologici                                                            |                                                  |
| dalle ore 08:00 alle 18:00                                                      | Le fonti dat<br>MADEsma<br>di carattere | ti disponibili sono relative alla<br>rt è comunque stata progetta<br>a sanitario.            | popolazione residente, alle dimissioni ospec<br>a per poter progressivamente integrare altre         | daliere e alla mortalità per causa; la struttura di<br>annate delle fonti esistenti e altri flussi informativi |                                                  |
| Informazioni e Assistenza<br>Servizio di Epidemiologia ASL TO3<br>Supporto MADE | L'applicativ<br>richieste de            | ro permette di integrare basi o<br>efinite da ogni utente, restituir                         | lati demografiche e sanitarie, definire dinami<br>e i dati richiesti in tabelle e grafici con una di | icamente criteri di selezione, creare una libreria di<br>isaggregazione a livello comunale.                    |                                                  |
| REGIONE                                                                         | MADEsma<br>locale da p<br>e valutazio   | rt è stato progettato come str<br>arte degli operatori del Sister<br>ne in ambito sanitario. | umento per permettere la costruzione di imm<br>na Sanitario Regionale e degli Enti locali pier       | nagini, piani e profili di salute a livello regionale e<br>montesi impegnati nelle attività di programmazione  |                                                  |
| FIEMONTE                                                                        | Date di inse                            | erimento annualità per archiv                                                                | 0:                                                                                                   |                                                                                                    |                                                  |
|                                                                                 |                                         | Popolazione                                                                                  | Dimissioni (SDO)                                                                                     | Mortalità                                                                                                    |                                                  |
|                                                                                 | 2015                                    | 29/08/2016                                                                                   |                                                                                                    |                                                                                                    |                                                  |
|                                                                                 | 2014                                    | 21/07/2015                                                                                   |                                                                                                    | 22/05/2017                                                                                                    |                                                  |
|                                                                                 | 2013                                    | 11/11/2014                                                                                   | 11/11/2014                                                                                           | 13/09/2016                                                                                                    |                                                  |
|                                                                                 | 2012                                    | 23/01/2014                                                                                   | 23/01/2014                                                                                           | 03/07/2015                                                                                                    |                                                  |

Inserire nella pagina di autenticazione il proprio usename e password per accedere al servizio. Il sistema garantisce la sicurezza dei dati (username e password) tramite il protocollo sicuro HTTPS.

| Cos'è Sistemapiemonte   Cerca                                                        | SERVIZI PER PRIVATI | SERVIZI PER LA PA |
|--------------------------------------------------------------------------------------|---------------------|-------------------|
| Sistemapiemonte                                                                      |                     |                   |
| Autenticazione                                                                       |                     |                   |
| SISTEMA PIEMONTE » AUTENTICAZIONE                                                    |                     |                   |
| Accesso tramite username, password                                                   |                     |                   |
| Effettua l'accesso con il tuo account.                                               |                     |                   |
| Username:                                                                            |                     |                   |
| Password:                                                                            |                     |                   |
| accedi                                                                               |                     |                   |
| Autenticazione tramite username, password e pin                                      |                     |                   |
| Effettua l'accesso con il tuo account.                                               |                     |                   |
| accedi                                                                               |                     |                   |
| Autenticazione tramite certificato digitale o carta elettronica                      |                     |                   |
| Effettua l'accesso direttamente con il tuo certificato digitale o carta elettronica. |                     |                   |
|                                                                                      |                     |                   |

#### Home page di MADEsmart

| Libe     | oero - Mail, Ricerca e tan 🗴 🕒 (99+) Libero Mail 🛛 🛪         | 👌 Dors   Centro di document >    | 👌 Diapositiva 1 - Modulo1.pdf | Sistemapiemonte - MADEsmart | × +    |      |        | 6     | x |
|----------|--------------------------------------------------------------|----------------------------------|-------------------------------|-----------------------------|--------|------|--------|-------|---|
| <b>(</b> | https://secure.ruparpiemonte.it/madesmart/index.jsp          |                                  | C Q                           | Cerca                       | ☆ (    | • •  | A      |       | ≡ |
|          | Sistemapiemonte                                              |                                  |                               |                             |        |      |        |       |   |
| MA       | ADEsmart - Motore Ana                                        | alisi Demog                      | rafica ed Ep                  | idemologica                 | v 3.0. | 0    |        |       |   |
| Home     | e Query Aggregazioni Personali Docur                         | mentazione e novità Sta          | tistiche di accesso Cont      | atti utente: umberto fal    | one    | chiu | di ses | sione | × |
| Þ        | Query                                                        |                                  |                               |                             |        |      |        |       |   |
|          | Creazione e gestione query personali e predefinite.          |                                  |                               |                             |        |      |        |       |   |
| >        | Aggregazioni Personali                                       |                                  |                               |                             |        |      |        |       |   |
|          | Aggregazioni Personali                                       |                                  |                               |                             |        |      |        |       |   |
| >        | Documentazione e novità                                      |                                  |                               |                             |        |      |        |       |   |
|          | Ultime notizie sull'applicativo (nuovi indicatori, aggiornar | nento fonti informative, calenda | rio formazione, ecc.)         |                             |        |      |        |       |   |
| ≥        | Statistiche di accesso                                       |                                  |                               |                             |        |      |        |       |   |
|          | Accesso riservato per ottenere informazioni sugli access     | si all'applicativo.              |                               |                             |        |      |        |       |   |
| >        | Contatti                                                     |                                  |                               |                             |        |      |        |       |   |
|          | Riferimenti utili per l'assistenza contenutistica e tecnica. |                                  |                               |                             |        |      |        |       |   |
| >        | Help                                                         |                                  |                               |                             |        |      |        |       |   |
|          | Manuale utente                                               |                                  |                               |                             |        |      |        |       |   |

### 3.3 Cambio password

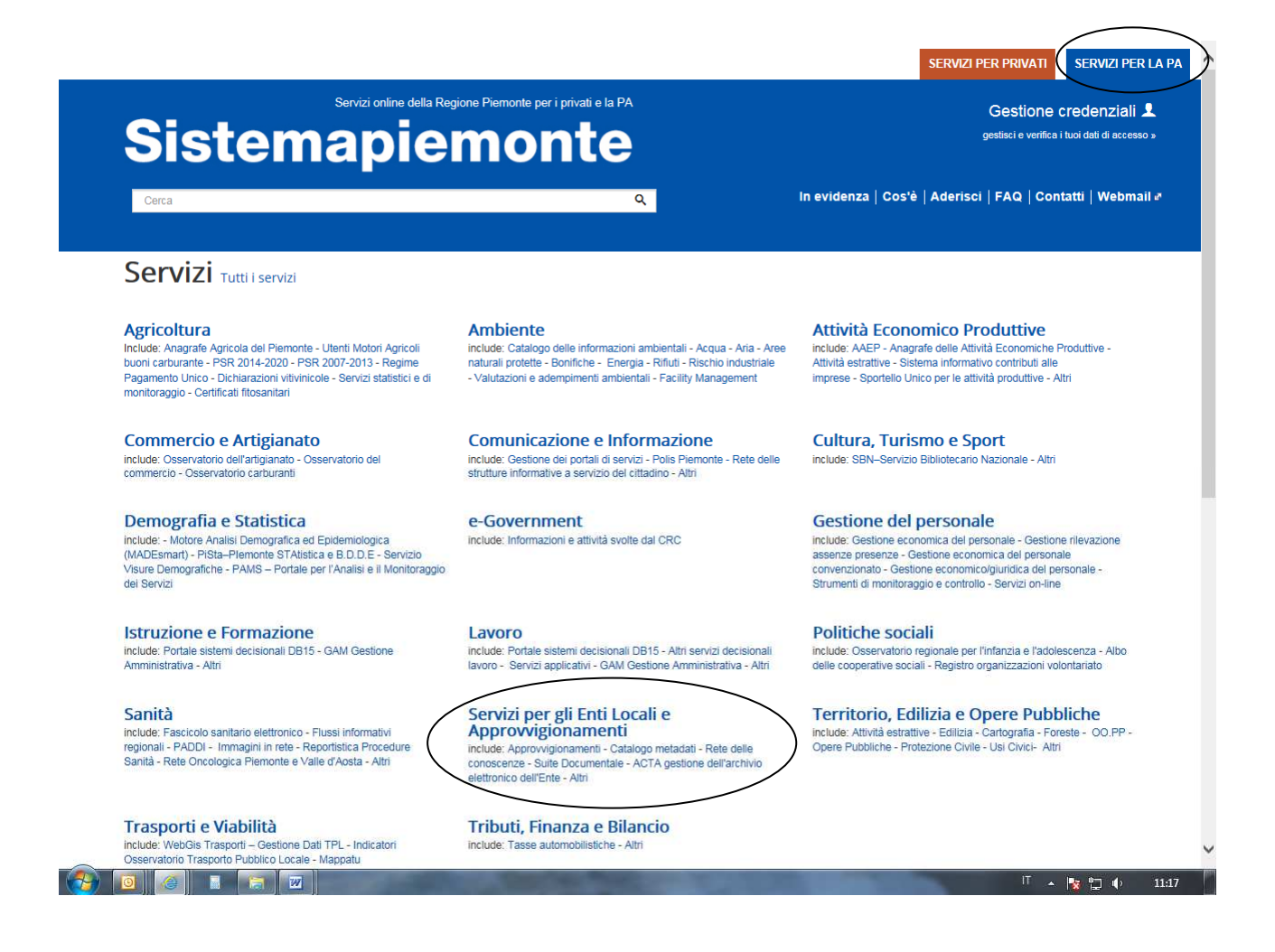

#### MADEsmart Motore per l'Analisi Demografica ed Epidemiologica Requisiti tecnici e modalità di accesso

|                                                                                                    | Altri servizi                                                                                                    |                                                                                                    |                                                                                                    |                                                                              |
|----------------------------------------------------------------------------------------------------|----------------------------------------------------------------------------------------------------|----------------------------------------------------------------------------------------------------|----------------------------------------------------------------------------------------------------|------------------------------------------------------------------------------|
|                                                                                                    | Albo Fornitori<br>Il servizio è a dispo<br>approvvigionament                                                                                                    | sizione degli Enti della Pubblica Amministrazione Plemontese per gestire l'Albo Fornitori on line a supporto delle proce<br>o.                                                                                                    | edure di                                                                                                    |                                                                              |
|                                                                                                    | <b>Avviso di pubbli</b><br>Il Notiziario per le A<br>su ampia scala l'att                                                                                                    | cazione del Notiziario per le Amministrazioni locali<br>mministrazioni locali, settimanale web curato dal Settore Rapporti con le Autonomie locali della Regione Piemonte na<br>ività amministrativa della Regione Piemonte a ricaduta sugli Enti locali.                                                                                                    | asce allo scopo di diffondere                                                                                                    |                                                                              |
| <                                                                                                    | Gestione Creder<br>Strumento per il ca                                                                                                    | ziali<br>mbio automatico della password per le infrastrutture RUPAR in ottemperanza al DLgs 196/03 sulla privacy.                                                                                                    | >                                                                                                    |                                                                              |
|                                                                                                    | Consultazione b<br>Servizio di consulta                                                                                                    | anca dati socio-assistenziale<br>zione della banca dati dei Servizi Sociali del Comune di Torino per gli utenti esterni alla Divisione.                                                                                                    |                                                                                                    |                                                                              |
|                                                                                                    | Documento Prog<br>Servizio per aggior<br>svolgimento delle f                                                                                                    | rrammatico sulla Sicurezza<br>nare periodicamente il DPS, nell'ambito delle misure minime di sicurezza specifiche per gli Enti pubblici che trattano d<br>Inzioni istituzionali.                                                                                                    | dati personali nello                                                                                                    |                                                                              |
|                                                                                                    |                                                                                                    |                                                                                                    |                                                                                                    |                                                                              |
| section is an example to                                                                                                    |                                                                                                    |                                                                                                    | ten SP Gestione Credenziali -                                                                                                    |                                                                              |
| SP http://www                                                                                                    | w.sistemapiemonte.it/cms                                                                                                    | parseval per gir charlocale servers o gestione ereac part of                                                                                                    |                                                                                                    |                                                                              |
| e Modifica Visualizz<br>Cos'ë Sistema<br>Siste                                                                                                    | wsistemapiemonte.it/cms<br>a Preferiti Strumenti<br>apiemonte   Cerca<br>emapien                                                                                                    | nonte                                                                                                    | SERVIZI PER PRIVATI<br>Gestione ci<br>gestisci e verifica i t                                                                                                    | SERVIZI PER LA F<br>redenziali 👤<br>uoi dati di accesso »                    |
| Medifica Visualizz Cos'è Sistema Siste Siste Siste Siste                                                                                                    | wsistemapiemonte.it/cms<br>a Preferiti Strumenti<br>apiemonte   Cerca<br>emapiem<br>ER LA PA , SERVIZI PEF<br>Gesti                                                                                                    | 2<br>Paraceter per gir dan bedan dones genome occi 2 0 0 e ta bacheca - intornazioni, il e sistema Premonte - Aut<br>Paraceter per gir dan bedan dones o genome occi 2 0 0 e ta bacheca - intornazioni, il e sistema Premonte - Aut<br>Pone Credenziali                                                                                                    | SERVIZI PER PRIVATI<br>Gestione co<br>gestisci e verifica i t                                                                                                    | SERVIZI PER LA P<br>redenziali 👤                                             |
| And Section 1     And Section 1      And Section 1      And Section 1      And Se                                                                                                    | wsistemapiemonte.it/omm<br>a Preferiti Strumenti<br>apiemonte   Cerca<br>emapiemo<br>ER LA PA , SERVIZI PEF<br>Gesti<br>esentazione Utenti                                                                                                    | 2<br>nonte<br>IGLI ENTI LOCALI<br>del servizio                                                                                                    | SERVIZI PER PRIVATI<br>Gestione ci<br>gestisci e verifica i t                                                                                                    | SERVIZI PER LA P<br>redenziali 1                                             |
| Modifica Visualizz Costè Sistema Siste Siste Siste Servizi pi Pre ASSIS Richedi                                                                                                    | wistemapiemonte:it/cms<br>a Preferiti Strumenti<br>apiemonte   Cerca<br>emapiemonte   Cerca<br>Gesti<br>secntazione<br>Utentt<br>Il servizi<br>Prese<br>Lo strum<br>prescrizi<br>Jurcional                                                                                                    | content per gin dan accuracy genome code 22  content a period da servizio content al la servizio content al la servizio content ala la servizio content al la servizio content al la s           | SERVIZI PER PRIVATI<br>Gestione cr<br>gestisci e verifica i t<br>gestisci e verifica i t<br>ACCESSO LIBERO ><br>Verifica Credenziali<br>Cambio password<br>Self Reset Password (SRP)                                                                                                    | SERVIZI PER LA P<br>redenziali 1                                             |
|                                                                                                    | wistemapiemonte:it/cms<br>a Preferiti Strumenti<br>apiemonte   Cerca<br>emapiemonte   Cerca<br>emapiemonte   Cerca<br>escritazione<br>scentazione<br>STENZA<br>assistenza<br>brozzione<br>brozzione<br>brozzi<br>br |                                                                                                    | SERVIZI PER PRIVATI<br>Gestione co<br>gestisci e verifica i t<br>gestisci e verifica i t<br>gestisci e verifica i t<br>gestisci e verifica i t<br>verifica Credenziali<br>Cambio password<br>Self Reset Password (SRP)<br>Ripristino password (SRP)<br>Ripristino password (SRP)<br>Ripristino password (SRP)<br>Ripristino password (SRP)<br>Ripristino password (SRP)<br>Ripristino password (SRP)<br>Ripristino password (SRP) | SERVIZI PER LA P<br>redenziali 1<br>word dali di accesso ><br>alto di reset) |
| <ul> <li>Modifica Visualizz</li> <li>Costè Sistema</li> <li>Costè Sistema</li> <li>Siste</li> <li>Siste</li> <li>Servizi Pi</li> <li>Recheller</li> <li>Recheller</li> <li>Recheller</li> <li>Ministro</li> <li>Recheller</li> <li>Ministro</li> <li>Ministro<td>wistemapiemonte.it/cms<br/>a Preferiti Strumenti<br/>apiemonte   Cerca<br/>emapiemonte   Cerca<br/>esentazione<br/>secutazione<br/>trescritazione<br/>trescritazion</td><td>2 3 3 3 4 3 4 4 4 4 4 4 4 4 4 4 4 4 4 4</td><td>SERVIZI PER PRIVATI<br/>Gestione cr<br/>gestisci e verifica i li<br/>gestisci e verifica i li<br/>gestisci e verifica i li<br/>gestisci e verifica i li<br/>gestisci e verifica i li<br/>verifica Credenziali<br/>Cambio password<br/>Self Reset Password (sRP)<br/>Ripristino password (a segu<br/>ACCESSO RISERVATO<br/>Backoffice Self Reset Password</td><td>SERVIZI PER LA P<br/>redenziali 1<br/>uoi dati di accesso &gt;<br/>ito di reset)</td></li></ul> | wistemapiemonte.it/cms<br>a Preferiti Strumenti<br>apiemonte   Cerca<br>emapiemonte   Cerca<br>esentazione<br>secutazione<br>trescritazione<br>trescritazion                                                                                                    | 2 3 3 3 4 3 4 4 4 4 4 4 4 4 4 4 4 4 4 4                                                                                                    | SERVIZI PER PRIVATI<br>Gestione cr<br>gestisci e verifica i li<br>gestisci e verifica i li<br>gestisci e verifica i li<br>gestisci e verifica i li<br>gestisci e verifica i li<br>verifica Credenziali<br>Cambio password<br>Self Reset Password (sRP)<br>Ripristino password (a segu<br>ACCESSO RISERVATO<br>Backoffice Self Reset Password                                                                                      | SERVIZI PER LA P<br>redenziali 1<br>uoi dati di accesso ><br>ito di reset)   |
| <ul> <li>Medifica</li> <li>Visualizz</li> <li>Costè Sistema</li> <li>Costè Sistema</li> <li>Siste</li> <li>Siste</li> <li>Servizi Pi</li> <li>Servizi Pi</li> <li>Rechedita</li> <li>Rechedita</li> <li>Rechedita</li> </ul>                                                                                                    | weistemapiemonte.it/ems<br>a Preferiti Strumenti<br>apiemonte   Cerca<br>emapiemonte   Cerca<br>emapiemonte   Cerca<br>Gesti<br>sentazione<br>Stentazione<br>Utentt<br>Il servizi<br>Stentazione<br>Controlio<br>Stentazione<br>Il DLgs1<br>content<br>Il servizi<br>Stentazione<br>Il DLgs1<br>content<br>Il servizi<br>Stentazione<br>Il DLgs1<br>content<br>Il servizi<br>Stentazione<br>Il DLgs1<br>content<br>Il servizi<br>Stentazione<br>Il servizi<br>Stentazione<br>Il servizi<br>Il servizi<br>Il                                   | 2 Province per gin clain vocain donaizes globalite. Voca 2 <sup>a</sup> College La Bachinez - Intermediation, and statistical relation of the statistical descent and the statistical descent and the statistic | SERVIZI PER PRIVATI<br>Gestione co<br>gestasci e verifica i to<br>gestasci e verifica i to<br>gestasci e verifica i to<br>gestasci e verifica i to<br>set reservanto<br>Self Reset Password (a segu<br>ACCESSO RISERVATO<br>Backoffice Self Reset Password                                                                                                    | SERVIZI PER LA P<br>redenziali 1<br>uoi dati di accesso a<br>atto di reset)  |

La nuova password deve essere costituita da non meno di 8 caratteri alfanumerici, non deve coincidere con la <u>Vecchia Password</u> e nemmeno con lo <u>Username</u>. In generale deve rispettare i requisiti minimi di sicurezza (v. oltre). Per motivi di sicurezza le password non appaiono leggibili a video ma oscurate con il carattere '\*', pertanto al fine di verificare la corretta digitazione della nuova password occorre ripetere la stessa come **Conferma Password** che deve quindi essere digitata esattamente, per numero di caratteri e forma (maiuscole e minuscole), come avvenuto per la Nuova Password.

| intranet.ruparpiemonte.it                                                                                  |          |
|----------------------------------------------------------------------------------------------------|----------|
| Gestione credenziali R                                                                                     | JPAR     |
| introduzione cambio password ripristino passwo                                                             | ord help |
| Cambio pasword                                                                                             |          |
| Username<br>Inserire lo username in uso per l'accesso ai servizi RUPAR, ad<br>esempio la posta elettronica | 2        |
| Password<br>Inserire la password in uso per l'accesso ai servizi RUPAR                                     |          |
| Nuova password<br>Inserire una nuova password a piacere di almeno 8 caratteri                              |          |
| Conferma password<br>Ripetere esattamente la nuova password appena inserita                                | 2        |
| annulla conferma                                                                                           | v.       |

La chiave di ripristino è quel codice alfanumerico che in caso di necessità viene inviato all'utente dal sistema per mezzo della posta elettronica o direttamente a cura dell'Assistenza. L'amministratore di sistema ha facoltà di inoltrare tale chiave qualora vengano rilevate le condizioni che consigliano l'immediato aggiornamento della password RUPAR.

Il codice eventualmente così ricevuto permette all'utente di impostare autonomamente una <u>Nuova Password</u> tramite la pagina web dell'<u>Intranet RUPAR</u> preposta a tale scopo, anche se non conosce quella correntemente in uso.

Il codice è quindi valido solamente per lo username a cui è stato rilasciato e limitatamente ad un breve periodo di tempo dalla data di invio della comunicazione.

| intran                                | et.ruparpiemonte.it                                          |
|---------------------------------------|--------------------------------------------------------------|
|                                       | Gestione credenziali RUPAR                                   |
| introduzione                          | cambio password ripristino password help                     |
| Ripristino pas                        | sword                                                        |
| J <b>sername</b><br>nserire lo userni | ame in uso per per l'accesso ai servizi RUPAR                |
| Chiave di ripris<br>nserire Il codice | stino<br>alfanumerico ricevuto per lo sblocco della password |
| Nuova passwo<br>nserire una nuo       | rd va password a piacere di almeno 8 caratteri               |
| Conferma pas:<br>Ripetere esattarr    | sword eppena inserta                                         |
|                                       |                                                              |

### 3.3 Opzioni internzionali

L'applicazione MADEsmart consente di esportare in Microsoft Office Excel i risultati delle elaborazioni. Per consentire una corretta visualizzazione dell'output in Excel è necessario impostare le opzioni internazionali del computer in modo da settare correttamente i decimali e i separatori delle migliaia.

Per modificare le opzioni selezionare Panello di controllo dal menù Start.

Impostazioni per s.o. fino a Microsoft Windows Vista

MADEsmart Motore per l'Analisi Demografica ed Epidemiologica Requisiti tecnici e modalità di accesso Pag. 10 di 13

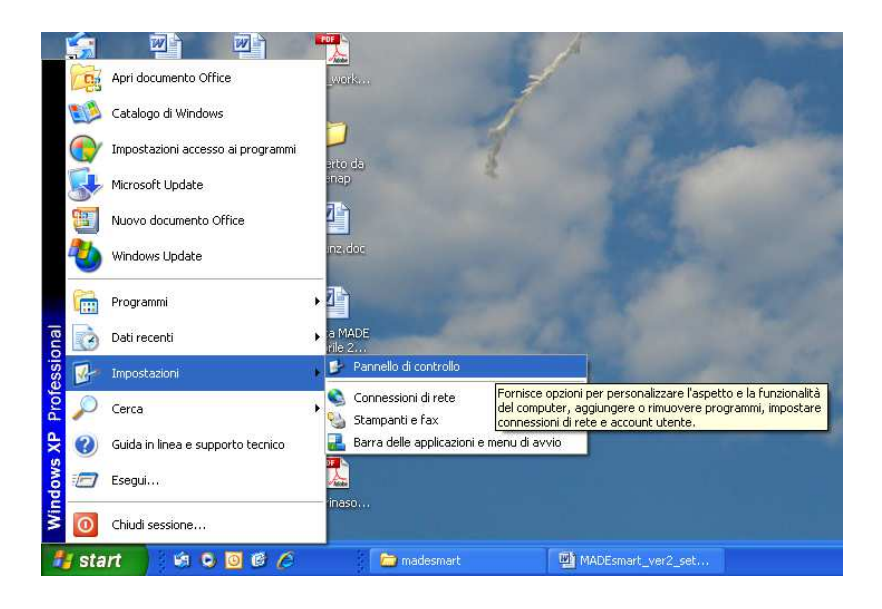

Impostazioni per sistemi operativi da Microsoft Windows 7 a successivi

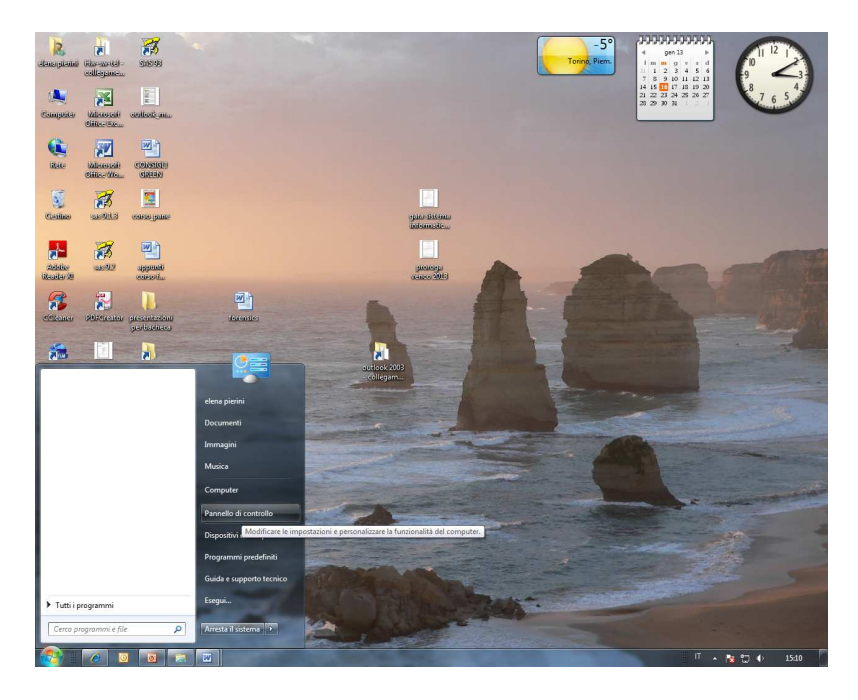

Da Pannello di controllo selezionare Opzioni internazionali e della lingua (per sistemi operativi fino a Microsoft Windows Vista).

MADEsmart Motore per l'Analisi Demografica ed Epidemiologica Requisiti tecnici e modalità di accesso

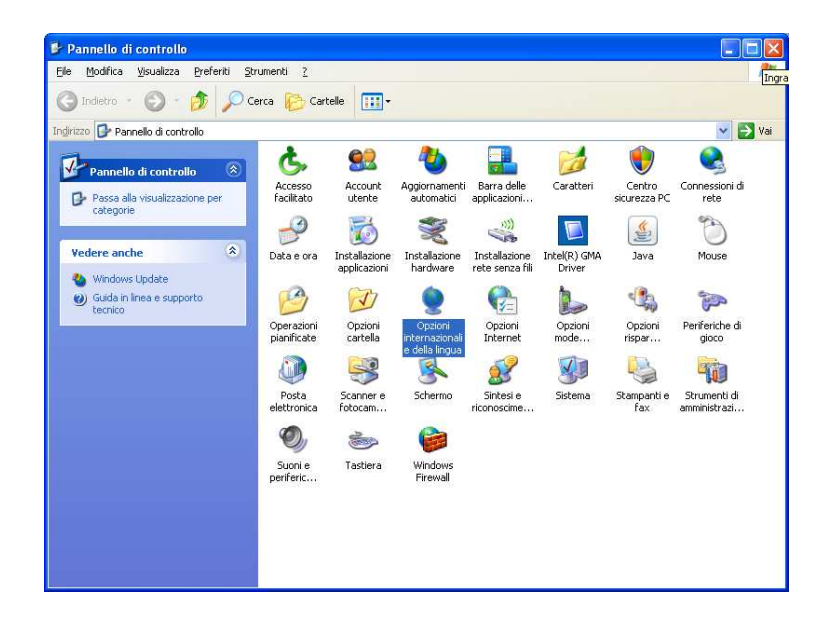

Per una corretta visualizzazione degli output impostare il formato inglese per i numeri (il punto come separatore decimale e la virgola come raggruppamento delle migliaia), verificare la corretta applicazione delle impostazioni selezionando l'opzione Personalizza, quindi confermare la sezione con Applica e Ok

| Opzioni interna                            | zionali e della lingua 🛛 🛛 🛛 🔀                                                                     | Opzioni interna                           | azionali e della lingua                                                        | ? 🛛                       |
|--------------------------------------------|----------------------------------------------------------------------------------------------------|-------------------------------------------|--------------------------------------------------------------------------------|---------------------------|
| Opzioni internazior                        | nali Lingue                                                                                        | Opzioni internazio                        | onali Lingue                                                                   |                           |
| r Standard e form                          | nati                                                                                               | Standard e for                            | mati                                                                           |                           |
| Questa opzion<br>alcuni program            | e determina la formattazione di numeri, valute, ora e date in<br>mi.                               | Questa opzior<br>alcuni program           | ne determina la formattazione di nume<br>nmi.                                  | ri, valute, ora e date in |
| <u>S</u> elezionare l'e<br>Personalizza p  | lemento corrispondente alle preferenze oppure fare clic su<br>er scegliere formati personalizzati: | <u>S</u> elezionare l'e<br>Personalizza ( | elemento corrispondente alle preferen<br>per scegliere formati personalizzati: | ze oppure fare clic su    |
| Inglese (Regr                              | io Unito) 🛛 💽 Personalizza                                                                         | Inglese (Reg                              | no Unito). 🛛 👻                                                                 | Personalizza              |
| Esempi                                     |                                                                                                    | Esempi                                    |                                                                                |                           |
| Numero:                                    | 123,456,789.00                                                                                     | Numero:                                   | 123,456,789.00                                                                 |                           |
| Valuta:                                    | £123,456,789.00                                                                                    | Valuta:                                   | £123,456,789.00                                                                |                           |
| Ora:                                       | 11:43:05                                                                                           | Ora:                                      | 11:43:05                                                                       |                           |
| Data breve:                                | 01/09/2010                                                                                         | Data breve:                               | 01/09/2010                                                                     |                           |
| Data estesa:                               | 01 September 2010                                                                                  | Data estesa:                              | 01 September 2010                                                              |                           |
| Località                                   |                                                                                                    | Località                                  |                                                                                |                           |
| P <u>e</u> r ottenere in<br>selezionare la | formazioni locali, come notizie e previsioni meteorologiche,<br>località corrente:                 | P <u>e</u> r ottenere i<br>selezionare la | nformazioni locali, come notizie e prev<br>località corrente:                  | isioni meteorologiche,    |
| Italia                                     |                                                                                                    | Italia                                    |                                                                                | *                         |
|                                            |                                                                                                    |                                           | // <del>*******</del>                                                          |                           |
|                                            | OK Annulla Applica                                                                                 |                                           | OK An                                                                          | nulla Applica             |

### ATTENZIONE!

Si ricorda di utilizzare questa opzione solo per la corretta visualizzazione dei file esportati in Excel da MADEsmart. E' pertanto consigliabile modificare nuovamente le impostazioni (riselezionando l'opzione Italiano) una volta terminata la sessione di lavoro. Da Pannello di controllo selezionare "Paese e lingua" (per sistemi operativi da Microsoft Windows 7).

MADEsmart Motore per l'Analisi Demografica ed Epidemiologica Requisiti tecnici e modalità di accesso

| Modifica le impostazioni del c | omputer                                | Visualizza per: Icone piccole 🔻         |
|--------------------------------|----------------------------------------|-----------------------------------------|
| 🔀 Account utente               | 🚦 Attività iniziali                    | 🛋 Audio                                 |
| AutoPlay                       | 🐼 Backup e ripristino                  | 🛄 Barra delle applicazioni e menu Start |
| A Caratteri                    | 🕒 Centro accessibilità                 | Sentro connessioni di rete e condivis   |
| 🏲 Centro operativo             | Centro sincronizzazione                | 🐯 Connessione RemoteApp e desktop       |
| 骨 Data e ora                   | 🗒 Dispositivi e stampanti              | 🗾 Flash Player                          |
| 📑 Gadget per il desktop        | Gestione colori                        | Gestione credenziali                    |
| 🚔 Gestione dispositivi         | 🤣 Gruppo Home                          | 🔜 Icone area di notifica                |
| 🔬 Java                         | J Mouse                                | 🔐 Opzioni cartella                      |
| 🔒 Opzioni di indicizzazione    | 😤 Opzioni Internet                     | Opzioni risparmio energia               |
| 🔗 Paese e lingua               | Personalizzazione                      | Posta elettronica                       |
| Prestazioni del sistema        | Programmi e funzionalità               | 🝘 Programmi predefiniti                 |
| Riconoscimento vocale          | P Ripristino                           | Risoluzione dei problemi                |
| 🖳 Schermo                      | 🖾 Sensore di posizione e altri sensori | 1 Sistema                               |
| 🗑 Strumenti di amministrazione | Tastiera                               | I Telefono e modem                      |
| 🔩 Windows Anytime Upgrade      | 📑 Windows CardSpace                    | Mindows Defender                        |
| Windows Firewall               | 🖉 Windows Update                       |                                         |

Per una corretta visualizzazione degli output impostare il formato inglese per i numeri (il punto come separatore decimale e la virgola come raggruppamento delle migliaia), verificare la corretta applicazione delle impostazioni selezionando l'opzione "Impostazioni aggiuntive", quindi confermare la sezione con Applica e Ok.

| ,                                                |                                        |                  | CE.9-1 |
|--------------------------------------------------|----------------------------------------|------------------|--------|
| ormati di data e ora                             |                                        |                  |        |
| 2ata breve: dd/MM/yyyy 🔹                         | Separatore decimale:                   |                  | -      |
| Data e <u>s</u> tesa: dd MMMM yyyy 🔹             | Cifre <u>d</u> ecimali:                | 2                | •      |
| Tra braver                                       | Si <u>m</u> bolo raggruppamento cifre: |                  |        |
|                                                  | Raggruppamento cifre:                  | 123,456,789      | •      |
| 2ra estesa:                                      | Sim <u>b</u> olo numeri negativi:      | -                |        |
| Primo giorno della settimana: Monday 🔹           | Formato n <u>u</u> meri negativi:      | -1.1             | •      |
| Ilteriori informazioni sul formati di data e ora | Zeri iniziali:                         | 0.7              | •      |
| sempi                                            | Separatore di elenco:                  |                  | •      |
| Data breve: 16/01/2013                           | Sistema di misura:                     | Metrico decimale | •      |
| Jata estesa: 10 January 2013                     | Cites steed and                        | 0102456790       |        |
| Vid Dreve: 03:41                                 | Cire standard:                         | 0172420102       |        |
| VID E31E36. 03.71.147                            | Utilizza cifre n <u>a</u> tive:        | Mai              | •      |

#### ATTENZIONE!

Si ricorda di utilizzare questa opzione solo per la corretta visualizzazione dei file esportati in excel da MADEsmart. È pertanto consigliabile modificare nuovamente le impostazioni (riselezionando l'opzione Italiano) una volta terminata la sessione di lavoro.